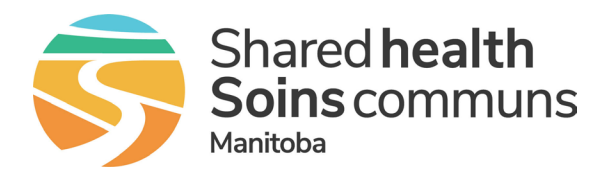

## Add another organization to Microsoft Authenticator

Before proceeding you must have already enrolled in the Multi-Factor Authentication (MFA) <u>https://healthproviders.sharedhealthmb.ca/files/mfa-enrolment-qrg.pdf</u>

| 1 Select Add | account. |
|--------------|----------|
|--------------|----------|

2 Select Work account.

- **3** Select **Scan a QR code**.
- 4 On the computer, scan the QR code that appears.

| 10:41 🖬 0 🖷 … 🛛 🕅 🕷 🖘 🗐 35% 🗐                | 10:45 🖾 이 @ … 🛛 🛱 🛠 🗐 34% 🖬          | 10:45 🖬 🛈 🕸 … 🙀 🕷 📽 🕼 34% 🛢          | 10:45 🖬 0 🖷 … 🗰 🕏 🖬 34% 🔳                                |
|----------------------------------------------|--------------------------------------|--------------------------------------|----------------------------------------------------------|
| Authenticator C                              | ← Add account                        | ← Add account                        | ← Add account                                            |
| Autofill                                     | What kind of account are you adding? | What kind of account are you adding? | Your account provider will display a QR code.            |
| on ot + Add account                          | Personal account 💿                   | Personal account (i)                 | Configure mobile app                                     |
| / Edit accounts                              | Work or school account               | Work or school account               | Completer the following shape to configure your headable |
| DXC Settings<br>stua @ Help<br>Send Feedback | etc.)                                | Add work or school account           |                                                          |
|                                              |                                      | CANCEL                               |                                                          |

If the organization you selected has additional security requirements, you might be prompted to provide an additional piece of security information.

## Switch/toggle between organizations in Teams

## Mobile

- · tap your profile icon on the top left of your screen
- tap to select the organization from the list

## Desktop

- · click your profile icon on the top right of your screen
- select the organization from the list

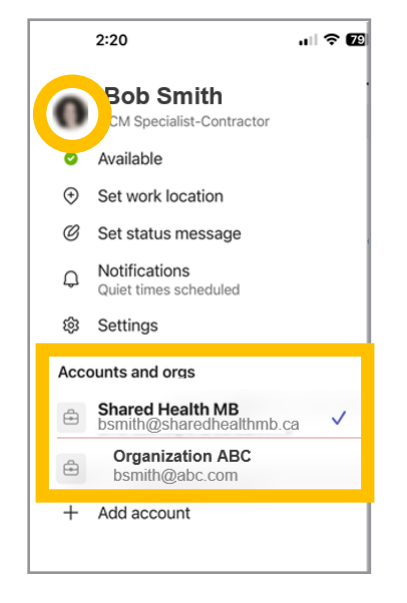

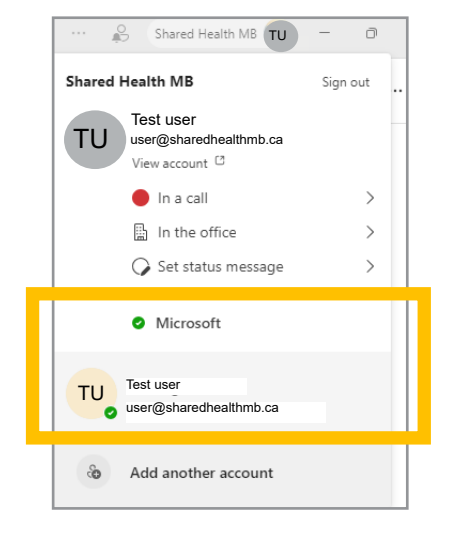